# ИНФОРМАЦИОННЫЕ ТЕХНОЛОГИИ

Сухоцкий Альберт Борисович

### Ввод параметров численного расчета

# Окно свойств Общие параметры содержит следующие закладки:

- Старт определение параметров начала вычисления,
- Гравитация задание вектора гравитации
- Время задание времени вычисления и частоты автосохранения,
- Шаги задание вычислительного метода и шага по времени.

### Параметры метода расчета и выбора шага по времени (Шаги)

| Свойства [Общие параметры] 🛛 🛛 🛛     |
|--------------------------------------|
| -m   🗸 🗙 🍋                           |
| Старт Гравитация Время Шаги Наст 🔸 🕨 |
| 🗌 Скошенная схема                    |
| Явное число КФЛ 0.5                  |
| ✓ Неявная схема                      |
| ④ КФЛ 1 Макс. шаг 1                  |
| С Фикс. шаг 1                        |
|                                      |
|                                      |

Выделите элемент дерева Общие параметры, нажмите правую кнопку мыши и выберите Свойства в контекстном меню.

В окошке Шаги присутствуют следующие схемы аппроксимации:

- Скошенная схема,
- Неявная схема,

Имеются следующие способы задания шагов интегрирования по времени:

- КФЛ шаг интегрирования по времени будет определяться исходя из числа Куранта (максимальное число ячеек сетки, которое малый объем жидкости может преодолеть за один шаг по времени).
- Макс. шаг максимальный шаг интегрирования по времени для неявного метода расчета.
- Фикс. шаг шаг интегрирования по времени при неявном методе расчета будет равен значению, указанному в окошке справа от этого элемента.

При выборе шага по времени следует исходить в первую очередь из того, какие математические модели используются в данной задаче:

Для модели Твердый материал шаг по времени может быть оценен, исходя из оценки времени прогрева неравномерно прогретого тела: *l*<sup>2</sup>/χ,

где  $\chi$  – коэффициент

температуропроводности материала;

• Для моделей Ламинарная жидкость, Несжимаемая жидкость, Слабосжимаемая жидкость и Модель горения шаг по времени можно задать равным одной десятой пролетного времени (время, которое потребуется частице, выпущенной из входа в расчетную область, чтобы достигнуть выхода расчетной области)

 $0, 1 \cdot l/v.$ 

• Для моделей **Свободная поверхность** и **Многофазная модель** шаг по времени следует задавать исходя из Куранта равного 1.

• Для модели Полностью сжимаемая жидкость шаг по времени зависит от сходимости уравнений по давлению. Первоначальный шаг по времени следует задавать аналогично моделям Ламинарная жидкость, Несжимаемая жидкость и т.д.

Если при таком шаге сходимости по давлению нет (значения искомых величин в разных расчетных точках будут различаться на много порядков - это называется расходящимся решением), то шаг нужно уменьшать.

## Специальные границы

#### Сопряженные границы

Сопряженная задача это задач теплообмена между твердым телом и жидкостью, когда важен одновременный расчет распределения температуры и в твердом теле и в жидкости.

Решение в двух различных областях, имеющих разные математические модели, сопрягается (сшивается) на общей границе этих двух областей.

В FlowVision два различных объема  $V_1$  и  $V_2$ , если они даже имеют общую геометрическую поверхность S, все же имеют разные границы, поскольку объем  $V_1$  имеет в качестве границы обращенную к нему сторону этой поверхности  $B_1$ , а другой объем  $V_2$  – сторону  $B_2$ .

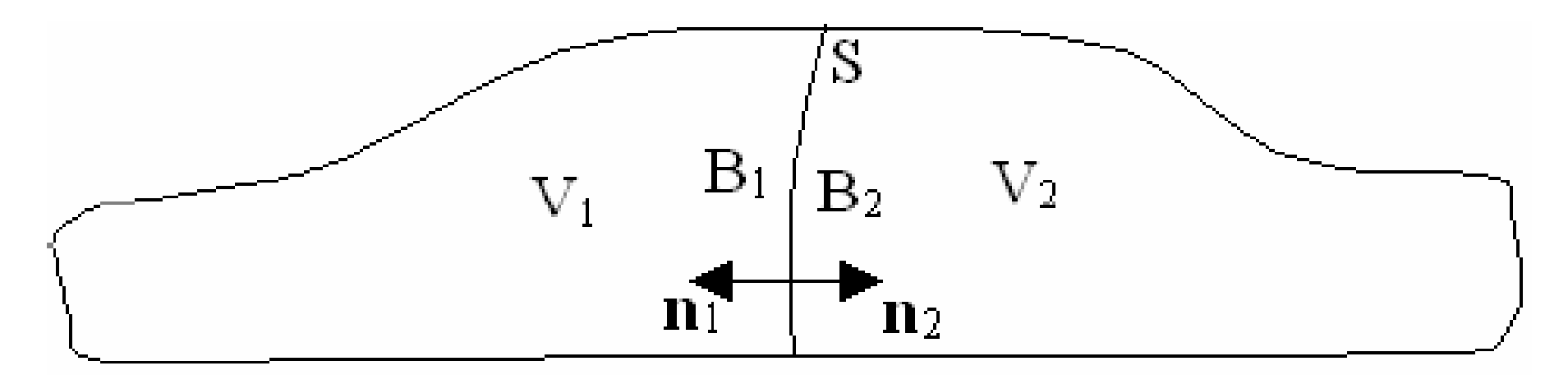

Чтобы граничное условие Сопряженное ввести, его нужно поставить как на границе B<sub>1</sub>, так и на границе B<sub>2</sub>. Затем граничные условия связываются между собой в папке Связать гр. условия.

| Lвойства [Lвязі | (a#U]           | <u>×</u>    |
|-----------------|-----------------|-------------|
| -¤   🗸 🗙 🕅      |                 |             |
| Связка Вручн    | ую              |             |
| Имя: Связк      | .a#0            |             |
| Подобласть      | Статор          | связана с   |
| подобластью     | Ротор           | через       |
| поверхности с   | гр.условиями    |             |
| Сспряжение      | Статор Сопряже  | ние Ротор   |
| Тип связи       | Скользяшая пове | ВОХНОСТЬ    |
| Площадь         | 0.0313891892    | .0314069535 |
|                 |                 |             |

#### Периодические границы

Тип границы **Периодическое** включает в себя граничные условия:

для скалярных переменных –
Периодичное и Периодическое с перепадом;
для скоростей – Периодичное и
Периодическое с перепадом давления.

Граничное условие Периодическое с перепадом позволяет задать скачок  $\Delta f$  скалярной переменной на границах  $B_1$  и  $B_2$ :

$$f_{B_2} - f_{B_1} = \Delta f$$

Граничное условие **Периодическое с перепадом давления** позволяет задать скачок давления на соответствующих границах.

### Пример использования граничных условий со скачками переменных для моделирования теплообменника из нагретых труб, поперечно обтекаемых охлаждаемой жидкостью.

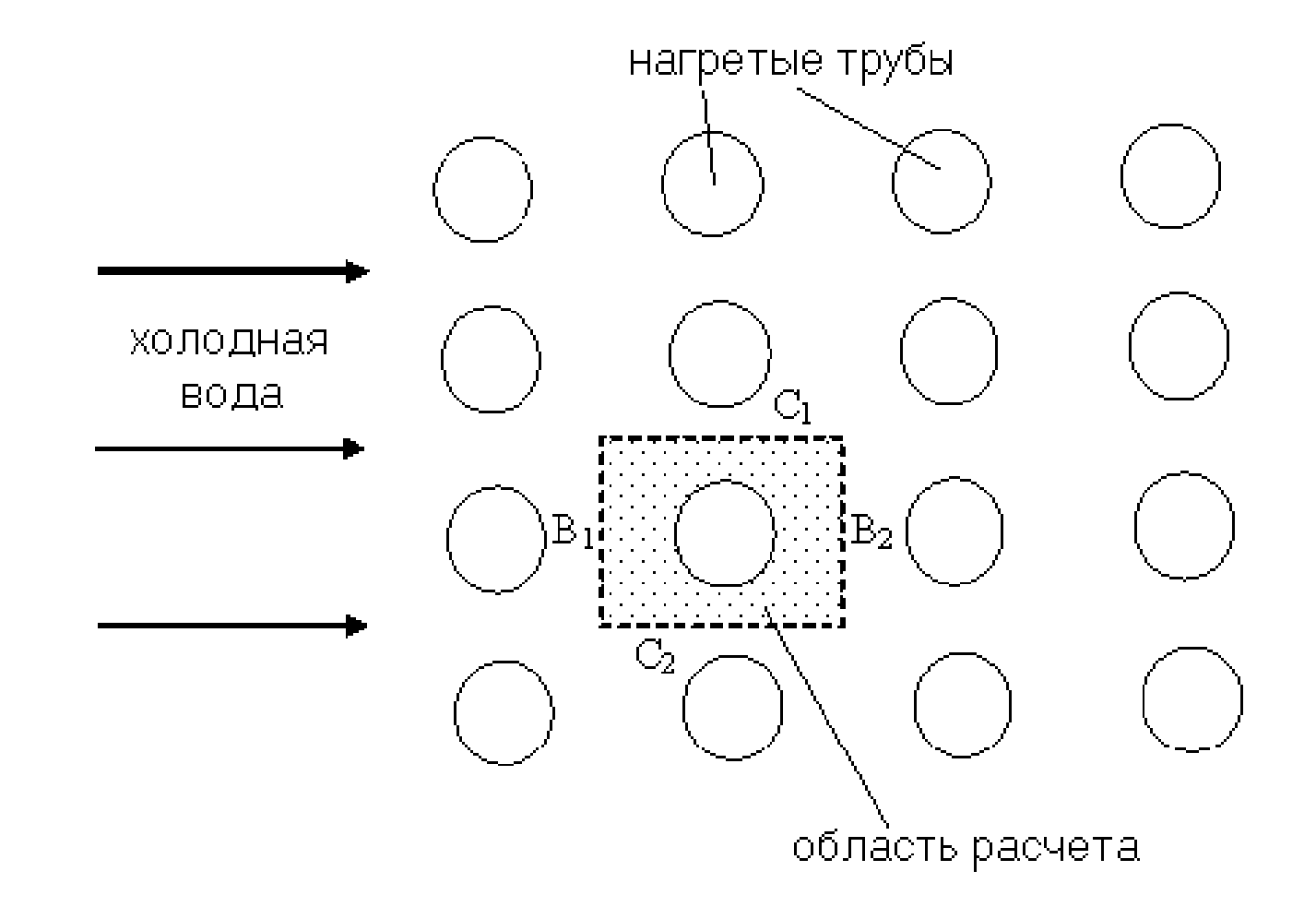

На границах С<sub>1</sub> и С<sub>2</sub> ставятся периодические граничные условия **Периодичное** для всех переменных задачи.

На границах B<sub>1</sub> и B<sub>2</sub> ставятся граничное условие **Периодическое с перепадом** давления для скоростей и **Периодическое с перепадом** для температуры.

#### Фильтры

В каждой подобласти можно задать дополнительные объекты, которые будут както воздействовать либо на данные, либо на сетку в данной подобласти. Такие объекты называются фильтрами-модификаторами. Каждый фильтр состоит из двух частей: объекта внутри которого он действует и способа воздействия.

Для того, чтобы создать новый фильтр:

• Выделить папку **Фильтры**, нажать правую кнопку мыши и выбрать пункт **Создать** в контекстном меню.

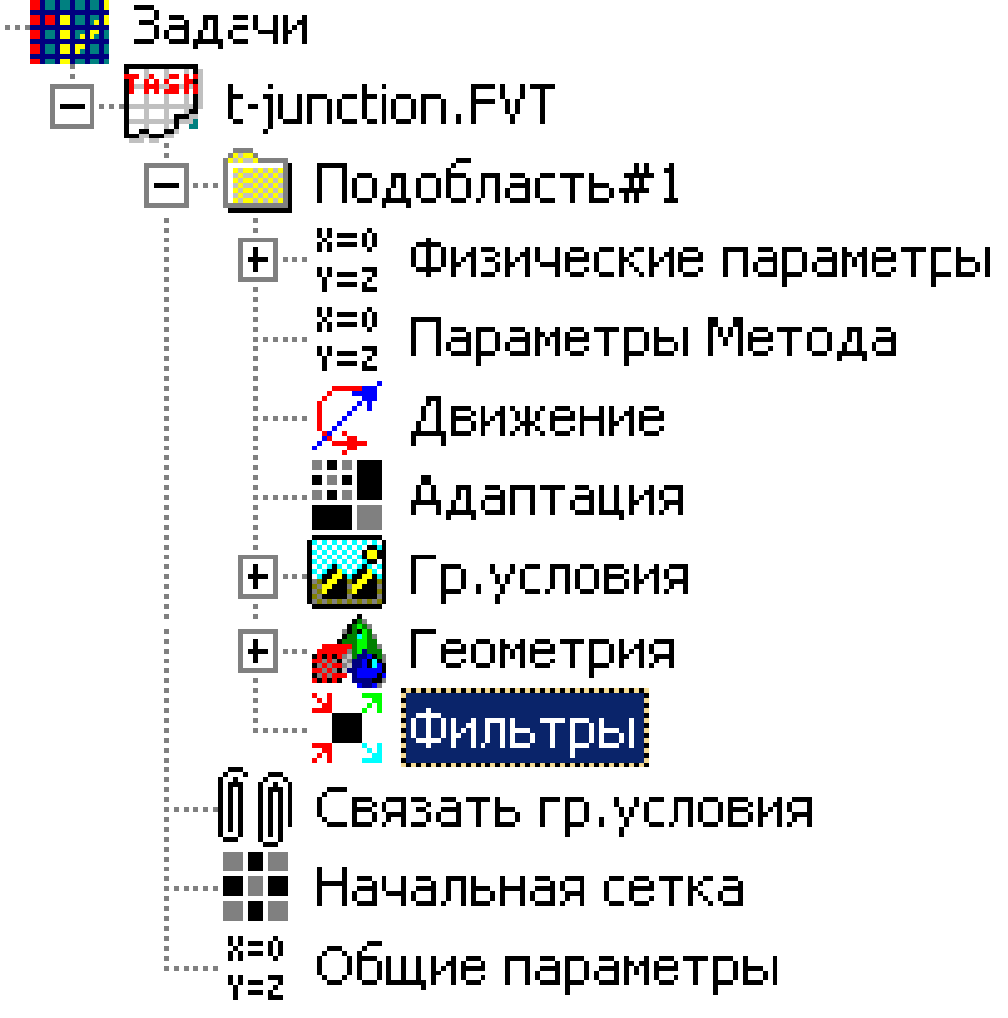

- Появится окно создания фильтра.
- В окошке Объект следует выбрать тип объекта, в котором будет работать фильтр. В окошке Тип тип фильтра (способ воздействия).

| Новый фильтр | <u>×</u>     |
|--------------|--------------|
| √ X №        |              |
| Имя          | Авто         |
| Объект       | Тип          |
| Свойства     |              |
| Свойства     | не доступны. |

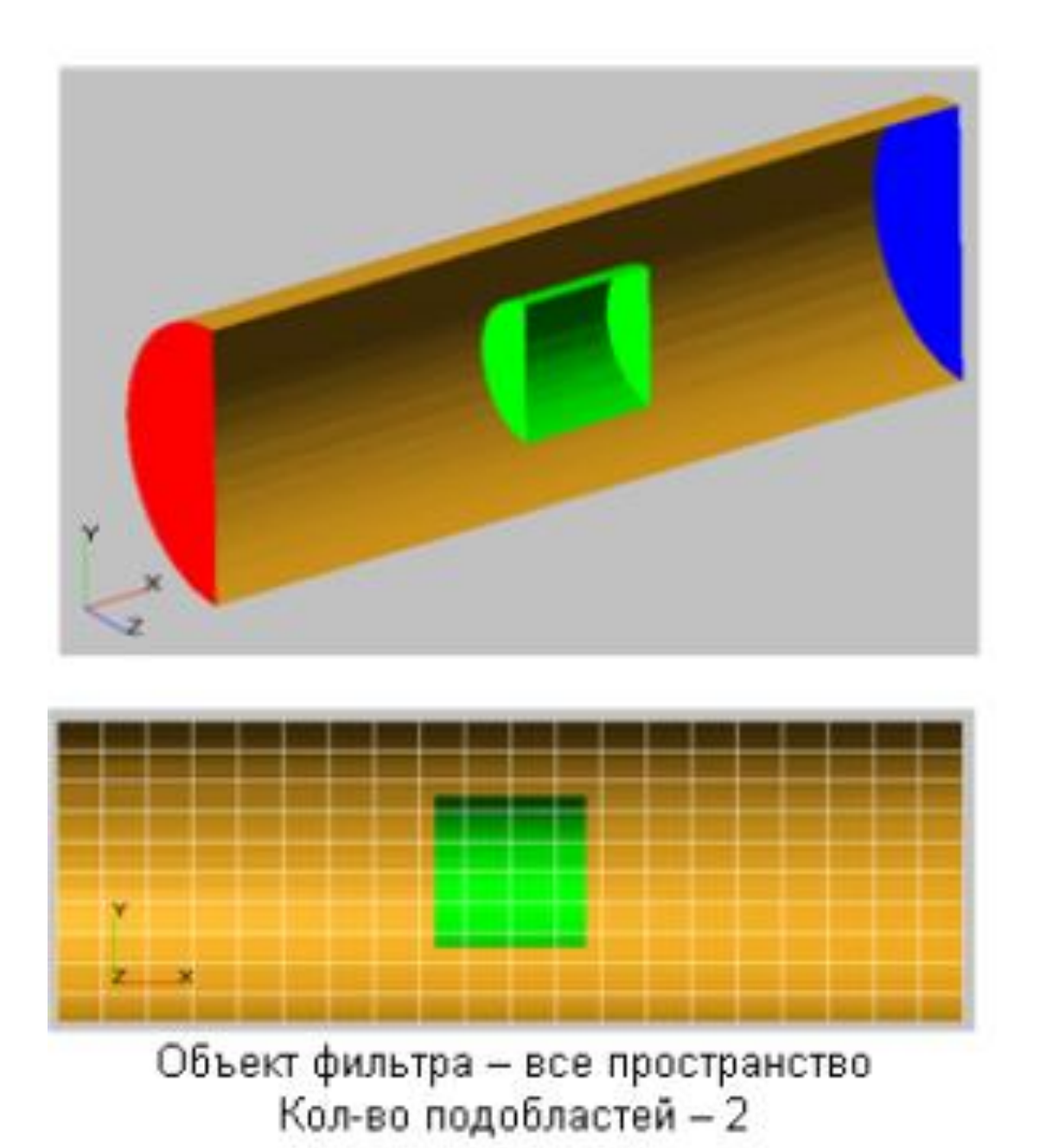

Типы фильтров:

- Изотропное сопротивление задает изотропную силу сопротивления.
- Анизотропное сопротивление с источником тепла — задает анизотропную силу сопротивления и источник тепловыделения.
- Начальное распределение частиц размещает модельные частицы с заданным шагом в указанном объёме.

### Свойства фильтра анизотропной силы сопротивления и источника тепловыделения

# На странице свойств Расположение задается положение геометрического объекта, на котором базируется этот фильтр:

| Свс<br>[а] | йства [Ан | изотропн<br>К? | ioe compon | ивление (  | : n  |
|------------|-----------|----------------|------------|------------|------|
| F          | асположен | ие Пара        | метры пара | мелепипе), | • •  |
|            |           | X              | Y          | Z          |      |
|            | Источник  | 0              | 0.02       | 0          |      |
|            | Hanp 1    | 1              | 0          | 0          |      |
|            | Hanp 2    | 0              | 1          | 0          | _    |
|            | Hanp 3    | Ū              | 0          | 1          | -11  |
|            |           |                |            |            | - 11 |
|            | Цантр     | ктрелбо        | 00         | н области  |      |

НастраницесвойствПараметрыпараллелепипедазадаютсяразмерыгеометрического объекта, на котором базируетсяэтот фильтр:

| Свойства [Анизотропное сопротивление с и  |
|-------------------------------------------|
| $ -\omega  \checkmark \times    ^2$       |
| Параматры паралалелипеда (Анизотропно 💶 🕨 |
| Размер                                    |
| Hanp 1 0.040008 Sanapr                    |
| Hanp 2 0 040006 <u>Sanap</u>              |
| Hanp 3 0.060012 <u>Sanapr</u>             |
| Сохранять пропорции                       |
|                                           |
|                                           |

# На странице свойств Анизотропное сопротивление задается время действия фильтра:

| Свойства [Анизотропное сопротивление с и       |
|------------------------------------------------|
| -∞   ✓ 🗙 🌾                                     |
| Анизотралное сопративление — ВВЕ — Пр. 4 🕨     |
| Постоянный                                     |
| grad P = ~ D " Visc " Y ~ E " Dens " V " Y / 2 |
| $Q = Q0 + b^{\times}  M ^{n} n$                |
|                                                |
|                                                |
|                                                |

• Постоянный — фильтр действует

постоянно;

- Одноразовый фильтр одноразового действия. После воздействия фильтр автоматически
- •переходит в состояние Неактивный;
- Неактивный бездействующий.

#### На странице свойств **D&E** задаются диагональные матрицы 3х3 из уравнения силы сопротивления в уравнениях Навье-Стокса

| Свойства [Анизотропное сопротивление с и |        |  |  |  |  |
|------------------------------------------|--------|--|--|--|--|
| -m   🗸 🗙 🎼                               |        |  |  |  |  |
| Анизотропное сопротивление D&E (         | ıpı∎ ► |  |  |  |  |
| D11 = 0                                  | 123 -  |  |  |  |  |
| D22- 0                                   | 123    |  |  |  |  |
| D33- D                                   | f.     |  |  |  |  |
| E11 = 0                                  |        |  |  |  |  |
| E22= 0                                   | 123 -  |  |  |  |  |
| E33= D                                   | 123 -  |  |  |  |  |

# На странице свойств Источник тепла задается источник тепловыделения:

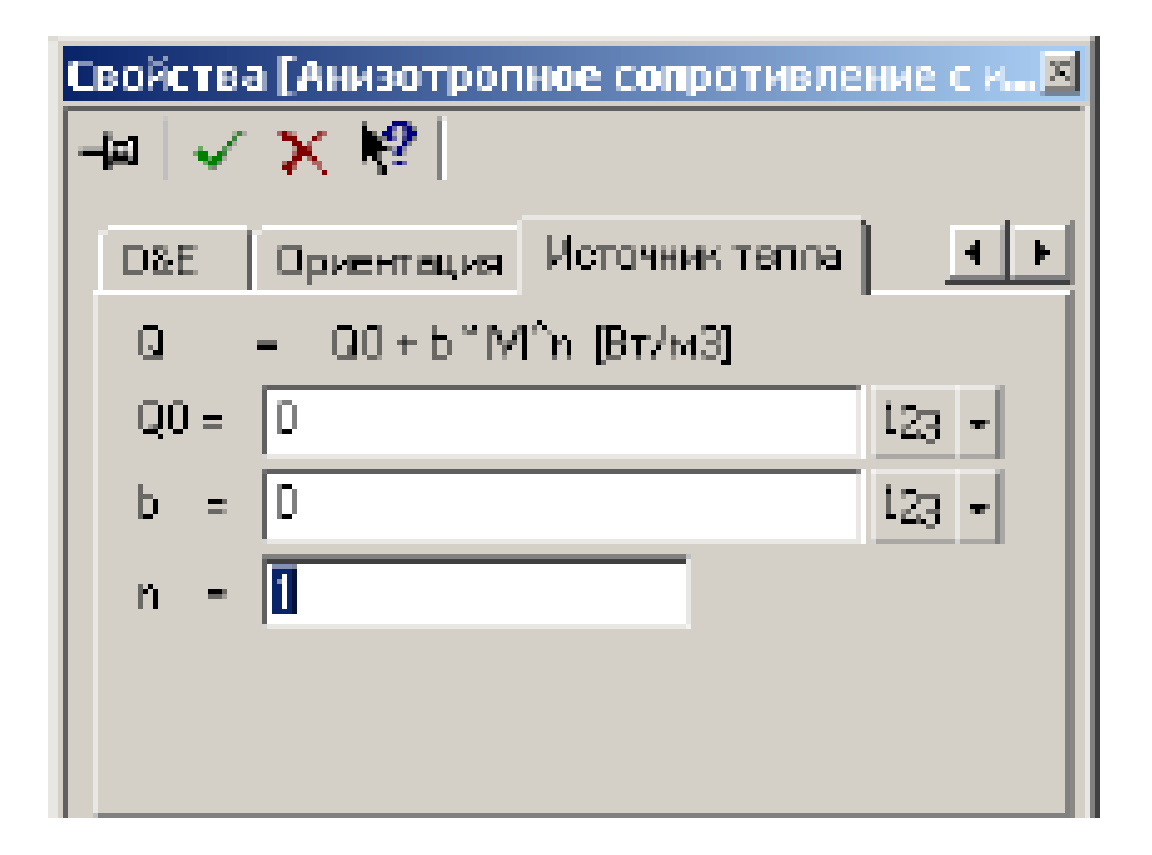

## Дополнительные инструменты для работы с геометрией

Пункт меню **Инструменты** содержит некоторые дополнительные инструменты для работы с геометрией:

- преобразование загруженной геометрии (масштабирование, сдвиг и вращение),
- переразбиение загруженной геометрии на группы.

#### Преобразование геометрии

Для того, чтобы преобразование геометрии:

Выберете в меню
Инструменты пункт
Изменить геометрию

| Треобразов | ание геомет | рии. |        | ×                      |
|------------|-------------|------|--------|------------------------|
| Вставить   | Трансформа  | ция  | Удалит | ь                      |
|            |             |      |        | Вверх<br>Сдвиг<br>Вниз |
| Свойства   |             |      |        |                        |
|            | Свойства не | дост | упны.  |                        |
| OK         | Cancel      | Ŀ    | Apply  | Help                   |

осуществить

# При нажатии на кнопку Вставить появится возможность выбора вида преобразования: Масштаб, Двигать, Вращать.

| Преобразов | ание геометрии.               |         | ×                      |
|------------|-------------------------------|---------|------------------------|
| Вставить   | Трансформация                 | Удалить |                        |
|            |                               |         | Вверх<br>Сдвиг<br>Вниз |
| Свойства   | Масштаб<br>Двигать<br>Вращать |         |                        |
| OK         | Cancel                        | Apply   | Help                   |

# В окне свойств Масштаб предлагается выбрать коэффициент масштабирования загруженной геометрии по каждой из осей.

| Π | реобразо | вание геон | иетрии. |         | ×     |
|---|----------|------------|---------|---------|-------|
|   | Вставить | Трансфор   | мация   | Удалить |       |
|   | Масштаб  |            |         |         | Вверх |
|   |          |            |         |         | Сдвиг |
|   | J        |            |         |         | ВНИЗ  |
|   | Масштаб  |            |         |         |       |
|   | Хось 🛛   | 100        | %       |         |       |
|   | Ү ось 🛛  | 100        | %       |         |       |
|   | Z ось [  | 100        | %       |         |       |
|   |          |            |         |         |       |
|   |          |            |         |         |       |
|   |          |            |         |         |       |
|   | OK       | Cance      |         | Abbla   | Help  |

В окне свойств Двигать предлагаетя выбрать перемещение загруженной геометрии по каждой из осей. Таким образом изменяется положение центра системы координат.

| Преобразов                                  | ание геометрии. |         | ×                      |
|---------------------------------------------|-----------------|---------|------------------------|
| Вставить                                    | Трансформация   | Удалить |                        |
| Двигать<br>Сдвинуть<br>Хось<br>Уось<br>Сось |                 |         | Вверх<br>Сдвиг<br>Вниз |
| OK                                          | Cancel          | Apply   | Help                   |

# В окне свойств **Вращать** предлагается выбрать координаты вектора, вокруг которого осуществляется поворот загруженной геометрии, и

угол поворота.

| Преобразо | вание геометрии.                                        | ×                   |
|-----------|---------------------------------------------------------|---------------------|
| Вставить  | Трансформация Удалить                                   |                     |
| Врацать   | Be<br>C.<br>Bi                                          | зерх<br>двиг<br>низ |
| Вращение  | •                                                       |                     |
|           | ———— Вокруг вектора———————————————————————————————————— |                     |
| Хкоорд    | Начало Конец                                            |                     |
| Укоорд    | , Ο Ο                                                   |                     |
| Zкоорд    |                                                         |                     |
| y         | гол вращения 0                                          |                     |
| OK        | Cancel <u>Apply</u> H                                   | elp                 |